New England College
Information Technology Tip Sheet
"U: Drive" Access on Windows 7 Personally Owned Computers

## Step 1:

Open a "*Computer*" window

Click the "*Tools*" drop down menu and select "*Map Network Drive...*".

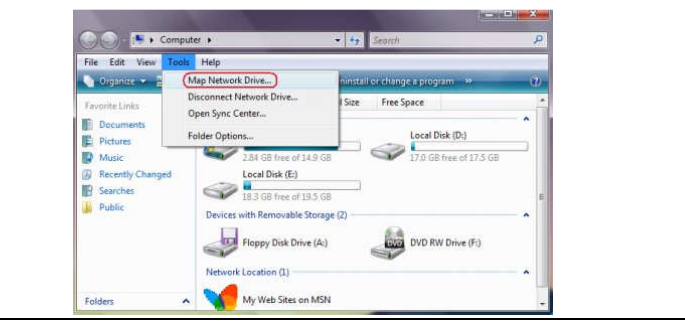

# Step 2:

On the "Map Network Drive" window, at the bottom, click "Connect to a Web site that you can use to store your documents and pictures"

# Step 3:

When prompted, enter the internet path for your U: drive folder;

*ex:* https://myudrive.nec.edu/XX/UserName XX = year you started at NEC, same as the last 2 digits of your username. UserName = same as your email username

# Step 4:

If prompted with a Security Alert, Click "Yes"

Enter your "**Username**" and "**Password**", which is the same login information as your NEC email.

Select "Finish" if prompted.

# **Upon Completion:**

Once complete, the newly mapped network location drive should pop up in a new window.

Though not labeled as the "U: Drive," it will appear under the "**Network Locations**" section of your drives view by opening "**Computer.**" This location should be there whenever you are connected to the internet.

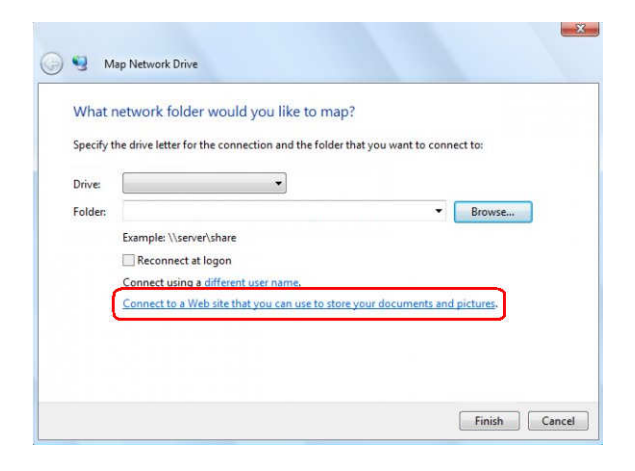

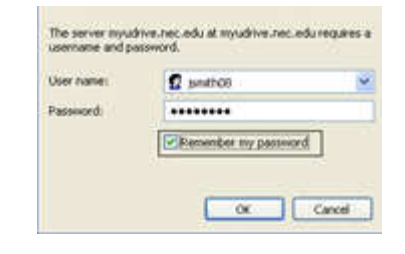

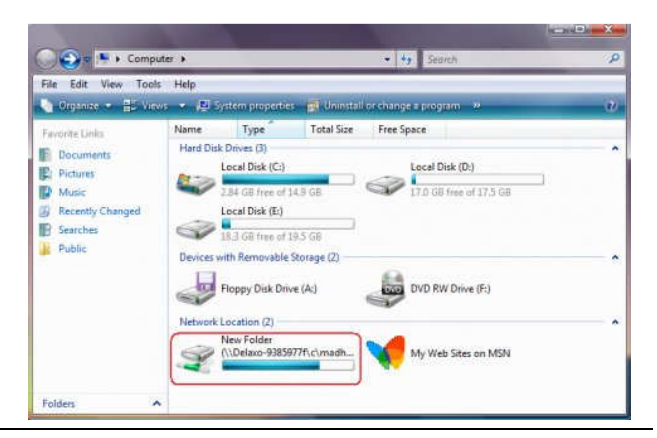